| Richiedente                                                                                                    |           |                     |                 |                  |          |  |  |  |  |
|----------------------------------------------------------------------------------------------------|-----------|---------------------|-----------------|------------------|----------|--|--|--|--|
| Seleziona la persona richiedente. Puoi richiedere un certificato per te o per una persona che appartiene alla tua famiglia anagrafica 👔 |           |                     |                 |                  |          |  |  |  |  |
|                                                                                                    |           |                     |                 |                  |          |  |  |  |  |
| Nome                                                                                                    | Cognome   | Legame              | Data di nascita | Codice fiscale   | Azioni   |  |  |  |  |
| MOGLIE                                                                                                    | CITTADINO | Intestatario Scheda | 15/04/2005      | CTTMGL05D55A089H | •        |  |  |  |  |
| MARITO                                                                                                    | CITTADINO | Figlio / Figlia     | 15/02/1964      | CTTMRT64B15A089K | <b>•</b> |  |  |  |  |
| FIGLIO                                                                                                    | CITTADINO | Figlio / Figlia     | 15/02/2000      | CTTFGL00B15A089K | ≥        |  |  |  |  |

Una volta selezionato il componente della famiglia per cui richiedi il certificato i passi successivi sono identici a quelli descritti nei paragrafi da 1.1.1 a 1.1.8.

## 1.2 RICHIEDI UN CERTIFICATO ELETTORALE

Se sei un cittadino maggiorenne e i tuoi dati elettorali sono presenti in ANPR, selezionando il tasto "Richiedi per te", puoi richiedere l'emissione di uno o più certificati elettorali solo per te stesso.

| Scrivania Visura e autocertificazioni <u>Certificati</u> Residenza Rettifica dati Do                                                                                                    | micilio Digitale                                                                                                    |  |  |  |  |  |  |  |  |  |
|----------------------------------------------------------------------------------------------------|----------------------------------------------------------------------------------------------------|--|--|--|--|--|--|--|--|--|
| Ti trovi in: <u>Scrivania</u> / Certificati                                                                                                    |                                                                                                    |  |  |  |  |  |  |  |  |  |
|                                                                                                    |                                                                                                    |  |  |  |  |  |  |  |  |  |
| Certificati                                                                                                    |                                                                                                    |  |  |  |  |  |  |  |  |  |
| Con questo servizio puoi richiedere un certificato anagrafico o un certificato elettorale, oppure scaricare certificati precedentemente emessi.                                                                             |                                                                                                    |  |  |  |  |  |  |  |  |  |
| Richiedi un certificato anagrafico                                                                                                    | Richiedi un certificato elettorale                                                                                                    |  |  |  |  |  |  |  |  |  |
| Puoi richiedere un certificato anagrafico per te o per una persona che appartiene alla tua famiglia<br>anagrafica.                                                                                                    | Puoi ríchiedere un certificato elettorale solo per te.<br>L certificati sono validii <b>sei mesi</b> dalla data di cilaccio al sensi dell'art. 41 del D.P.B. 445/2000.                          |  |  |  |  |  |  |  |  |  |
| I certificati sono validi <b>tre mesi</b> dalla data di rilascio ai sensi dell'articolo 33, comma 3, del D.P.R. n. del 1989.                                                                                                | Nel caso in cui il certificato non risulti rilasciabile da questo servizio, dovrai rivolgerti allo sportello del<br>tuo comune di residenza o di iscrizione AIRE (se sei residente all'estero). |  |  |  |  |  |  |  |  |  |
| I certificati sono validi e utilizzabili nei rapporti tra privati; per le informazioni presenti nell'ANPR<br>richieste dalle Pubbliche Amministrazioni, puoi utilizzare il servizio di <u>Visura e autocertificazioni</u> . | Per maggiori dettagli, consulta la <u>Guida alla richiesta - odf</u> 🛃                                                                                                    |  |  |  |  |  |  |  |  |  |
| Per la richiesta di un certificato storico, dovrai rivolgerti allo sportello del tuo comune di residenza d<br>iscrizione AIRE (se sei residente all'estero).                                                                | Per proseguire, confermo di aver letto le informazioni.                                                                                                    |  |  |  |  |  |  |  |  |  |
| Per maggiori dettagli, consulta la <u>Guida alla richiesta - pdf</u>                                                                                                    |                                                                                                    |  |  |  |  |  |  |  |  |  |
| Per proseguire, confermo di aver letto le informazioni.                                                                                                    |                                                                                                    |  |  |  |  |  |  |  |  |  |
| Richiedi per te Richiedi per la tua famiglia anagrafica                                                                                                    | Richiedi per te                                                                                                    |  |  |  |  |  |  |  |  |  |

Prima di procedere con la richiesta di un certificato ti chiediamo di confermare le seguenti informazioni per presa visione:

- puoi richiedere certificati per te stesso;
- nel caso in cui il certificato non risulti rilasciabile da questo servizio, dovrai rivolgerti allo sportello del tuo comune di residenza o di iscrizione AIRE (se sei residente all'estero).

I certificati elettorali hanno una validità di sei mesi, quindi potrai scaricare i certificati precedentemente emessi e non ancora scaduti selezionando l'apposito pulsante "SCARICA".

| Certificati richiesti                                                                                                    |                                              |                                 |                                 |                       |         |  |  |  |
|----------------------------------------------------------------------------------------------------|----------------------------------------------|---------------------------------|---------------------------------|-----------------------|---------|--|--|--|
| Attenzione: Ti ricordiamo che i certificati anagrafici rich                                                                                                    | iesti hanno validità tre mesi e gli elettora | ali sei, pertanto saranno visua | alizzati solo quelli non ancora | , scaduti.            |         |  |  |  |
| Ricerca certificati                                                                                                    |                                              |                                 |                                 |                       |         |  |  |  |
| Certificati in bollo                                                                                                    |                                              |                                 |                                 |                       |         |  |  |  |
| Se hai richiesto un certificato in bollo e vedi lo stato del pagamento "PAGATO" clicca sul pulsante "SCARICA".<br>Se hai interrotto il pagamento clicca sul pulsante "PAGA".<br>Se hai richiesto l'invio del certificato tramite email o domicilio digitale, io riceverai solo quando lo stato del pagamento "PAGATO".<br>Verifica di aver ricevuto l'email di conferma di avvenuto pagamento da parte di PagoPA prima di richiedere nuovamente lo stesso certificato. |                                              |                                 |                                 |                       |         |  |  |  |
| Tipologia                                                                                                    | Intestatario                                 | Protocollo                      | Data emissione                  | Stato pagamento bollo | Azioni  |  |  |  |
| DI ISCRIZIONE NELLE LISTE ELETTORALI                                                                                                    | COGNOME NOME                                 | 578953                          | 28/02/2024                      | ESENTE DA BOLLO       | SCARICA |  |  |  |
|                                                                                                    |                                              |                                 |                                 |                       |         |  |  |  |

## 1.2.1 RICHIEDI UN CERTIFICATO ELETTORALE PER TE

Il sistema ti propone la scelta delle informazioni di seguito elencate **necessarie** all'emissione del certificato:

- Seleziona il certificato da richiedere
- Seleziona l'uso del certificato
- Seleziona la seconda lingua
- Seleziona come ricevere il certificato

## 1.2.1.1 Seleziona il certificato da richiedere

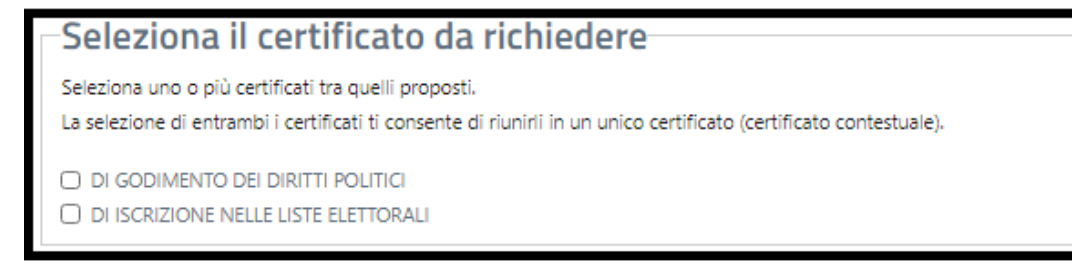

L'elenco dei certificati che puoi richiedere è il seguente:

- Certificato di godimento dei diritti politici
- Certificato di iscrizione nelle liste elettorali

Puoi selezionare uno o più certificati tra quelli proposti.

La selezione di entrambi i certificati ti consente di riunirli in un unico certificato (certificato contestuale).

## 1.2.1.2 Seleziona l'uso del certificato

Puoi richiedere il certificato in carta libera

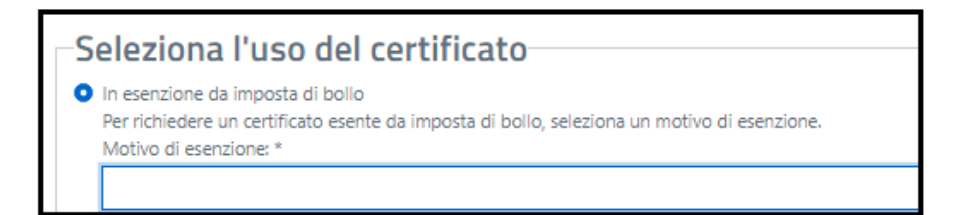

specificando il motivo della richiesta scegliendolo tra quelli presenti nella tendina

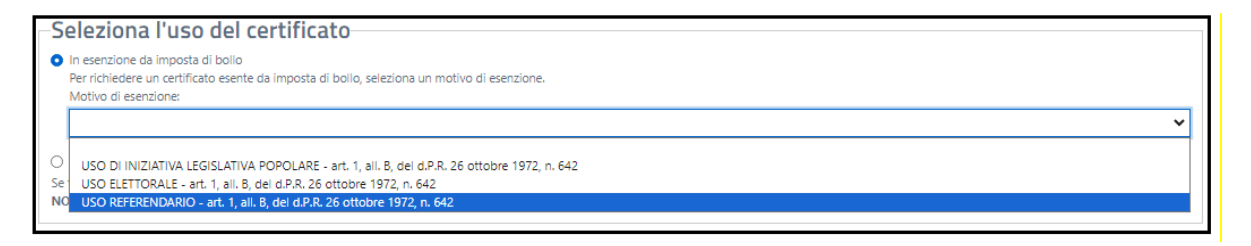

altrimenti potrai richiedere il certificato in bollo selezionando la voce "in bollo – con pagamento".

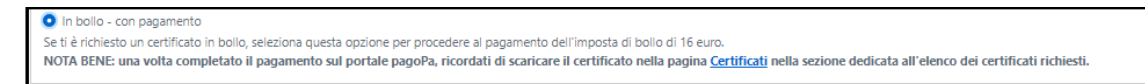

Una volta completato il pagamento sul portale pagoPa, ricordati di scaricare il certificato nella pagina Certificati nella sezione dedicata all'elenco dei certificati richiesti.

I passi successivi sono identici a quelli descritti per i certificati anagrafici nei paragrafi da 1.1.1.3 a 1.1.1.8.